## 社區品德教育推廣活動

## 報名流程

- 1. 點擊活動名稱,瀏覽活動詳細資料
- 2. 點擊 "網上登記"
- 3. 於"角色類型"點選"學生"

|                     | ▶ 教菁社區                                     |           |
|---------------------|--------------------------------------------|-----------|
|                     | 登入                                         | ¢ P E     |
| 角色類型:               | 使用者                                        |           |
| 身份證號:               | [如何申請成為使用者]                                |           |
| 出生日期:               |                                            |           |
| 使用者編號:              | [取得編號]                                     |           |
| 請輸入正確答案:            | 22+5+8=?                                   |           |
| <b>∢)</b><br>搭放驗證圖片 | 語音(廣東話) / 播放驗證圖片語音(普通語<br>登入<br>已經有入口網站帳號? | <u>5)</u> |
| GOV.MO 以澳門公         | 共服務一戶通帳號登入 »                               |           |

4. 按指示輸入資料

| ▶ 殺害礼                                              | t la |  |
|----------------------------------------------------|------|--|
| 登入                                                 | ΡE   |  |
| 角色類型: 學生                                           |      |  |
| 身份證號:                                              |      |  |
| 出生日期: 1971 ~ 6 ~月 15 ~日                            |      |  |
| 學生編號: 71月17日1月11日                                  |      |  |
| 請輸入正確答案: 9+5+7=?                                   |      |  |
| ▲) 播放驗證圖片語音(廣東話) / 播放驗證圖片語音(普通話)   登入   已經有入口網站帳號2 |      |  |
| GOV.MO 以演門公共服務一戶通帳號登入»                             |      |  |

- 5. 完成登記
- 6. 倘獲錄取,接收確認錄取短訊